## カメラー体型ドライブレコーダー ビューアソフトバージョンアップ手順書

本書は、パソコンにインストールされている、下記4種類のカメラー体型ドライブレコーダービューアソフトのバージョンアップ手順に ついて説明したものです。

①2カメラー体型ドライブレコーダー(標準仕様 TM-V731A12)
②2カメラー体型ドライブレコーダー(トラック仕様 TM-V731A12)
③セパレート型ドライブレコーダー(標準仕様 TM-740A01)
④セパレート型ドライブレコーダー(トラック仕様 TM-740A01)

## 【注意事項】

ビューアソフトのバージョンアップは、下記の①、②についてご注意いただき、行って下さい。

①既にパソコンにインストールされているビューアソフトのアンインストールして下さい。

・ビューアソフトの削除方法

【対象】2カメラー体型ドライブレコーダー(標準仕様 TM-V731A12)

パソコンから、ビューアソフトを削除して下さい。ビューアソフトの削除は、Viewer フォルダを全て削除して下さい。 パソコンにビューアソフトがインストールされていない場合は、この操作は不要です。

【対象】2カメラー体型ドライブレコーダー(トラック仕様 TM-V731A12) セパレート型ドライブレコーダー(標準仕様 TM-740A01) セパレート型ドライブレコーダー(トラック仕様 TM-740A01)

ビューアソフトのアンインストールは、ご使用のパソコンに従って操作いただき、アンインストールして下さい。 パソコンにビューアソフトがインストールされていない場合は、この操作は不要です。

②SD カードに、ドライブレコーダーからコピーされたビューアソフトは使用しないで下さい。
また、SD カードから自動で起動されたビューアソフトについても使用しないで下さい。

【対象】2カメラー体型ドライブレコーダー(標準仕様 TM-V731A12)

■パソコンの推奨動作環境

| OS          | Windows10、Windows8.1、Windows8、Windows7   |
|-------------|------------------------------------------|
| インターネットブラウザ | Microsoft Internet Explorer10 以降インストール済み |
| CPU         | Intel Core2Duo 1.8GHz、または、その相当品 以上       |
| メモリ         | 1GB 以上                                   |
| ディスプレイ      | 1024×768 ドット以上                           |

※Windows Vista、Windows XP、または、それ以前の OS はご利用になれません

## ■バージョンアップ手順

1. ビューアソフトのダウンロード

トム通信工業株式会社ホームページ <u>http://www.tomcom-top.jp/product/product09</u> 内から、 お使いの製品のビューアソフトをダウンロードして下さい。

【対象】2カメラー体型ドライブレコーダー(標準仕様 TM-V731A12)

「「Google マップ」の利用規約変更に伴い2カメラー体型ドライブレコーダー(TM-V731A12)のビューアソフト(標準仕様) を更新いたしました。」より、Viewer フォルダをダウンロードして下さい。

【対象】2カメラー体型ドライブレコーダー(トラック仕様 TM-V731A12)

「「Google マップの利用規約変更に伴い 2 カメラー体型ドライブレコーダー(TM-V731A12)のビューアソフト(トラック仕様) を更新いたしました。」より、SimpleViewerIII\_Setup\_V0ER11.exe ファイルをダウンロードして下さい。

【対象】セパレート型ドライブレコーダー(標準仕様 TM-740A01)

「「Google マップ」の利用規約変更に伴いセパレート型ドライブレコーダー(TM-740A01)のビューアソフト(標準仕様) を更新いたしました。」より、AnalysisViewer\_setup\_VOSR14.exe ファイルをダウンロードして下さい。

【対象】セパレート型ドライブレコーダー(トラック仕様 TM-740A01)

「「Google マップ」の利用規約変更に伴いセパレート型ドライブレコーダー(TM-740A01)のビューアソフト(トラック仕様) を更新いたしました。」より、AnalysisViewer\_setup\_V01R20.exe ファイルをダウンロードして下さい。

2. ビューアソフトのバージョンアップ

・ビューアソフトのインストール

【対象】2カメラー体型ドライブレコーダー(標準仕様 TM-V731A12) ダウンロードした Viewer フォルダを、パソコンの任意の場所にコピーします。

|                    | (ブル ディスク (D:) ▶ | ▼ 4 リムーバブル デ | ィスク (D:)の樹 | 鎍 🔎 |
|--------------------|-----------------|--------------|------------|-----|
| 整理 ▼ 共有 ▼ 書き込む 新しい | <b>ヽ</b> フォルダー  |              |            |     |
| 🚖 お気に入り            | 퉬 Viewer        |              |            |     |
| 🍃 ライブラリ            |                 |              |            |     |
| 📜 コンピューター          |                 |              |            |     |
| a Windows7_OS (C:) |                 |              |            |     |
| 👝 リムーバブル ディスク (D:) |                 |              |            |     |
| 🔉 Viewer           |                 |              |            |     |
| 🖣 ネットワーク           |                 |              |            |     |
|                    |                 |              |            |     |
| 1 個の項目             |                 |              |            |     |

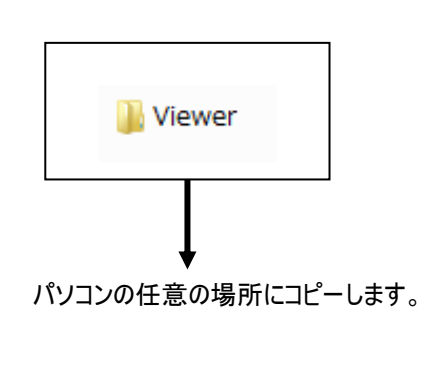

## ・ビューアソフトの起動

Viewer フォルダ内の、SimpleViewer II をダブルクリックすると、ビューアソフトが起動します。

| 🗸 🗸 🗸 Windows7_OS (C:) 🕽 | Viewer   | • 4 <sub>7</sub> Viewe   | erの検索 | ٩ |                            |
|--------------------------|----------|--------------------------|-------|---|----------------------------|
| 整理 ▼ ライブラリに追加 ▼ 共        | 有 🔹 書き込む | 新しいフォルダー                 |       | • |                            |
| 🚖 お気に入り                  |          |                          |       |   | SimpleViewer II            |
| 🍃 ライブラリ                  | ffdshow  | Icon SimpleVie<br>wer II |       |   |                            |
| 🏴 コンピューター                |          |                          |       |   |                            |
| a Windows7_OS (C:)       |          |                          |       |   |                            |
| 👝 リムーバブル ディスク (D:)       |          |                          |       |   | . ↓                        |
| ₲ ネットフーク                 |          |                          |       |   | SimpleViewer II をダブルクリックしま |
| 3 個の項目                   |          |                          |       |   |                            |

※ビューアソフトの操作方法については、2カメラー体型ドライブレコーダー(TM-V731A12)の 取扱説明書をご参照下さい。

【対象】2カメラー体型ドライブレコーダー(トラック仕様 TM-V731A12)

ダウンロードした Simple Viewer III\_Setup\_VOER11.exe から、パソコンにインストールして下さい。 インストール手順については、Simple Viewer IIIの取扱説明書をご参照下さい。

【対象】セパレート型ドライブレコーダー(標準仕様 TM-740A01)

ダウンロードした AnalysisViewer\_setup\_VOSR14.exe から、パソコンにインストールして下さい。 インストール手順については、AnalysisViewerの取扱説明書をご参照下さい。

【対象】セパレート型ドライブレコーダー(トラック仕様 TM-740A01)

ダウンロードした AnalysisViewer\_setup\_V01R20.exe から、パソコンにインストールして下さい。 インストール手順については、AnalysisViewerの取扱説明書をご参照下さい。